## Instrukcja sprawdzenia pracy zaliczeniowej w systemie Plagiat.pl dla studenta.

## 1. Logowanie do systemu Plagiat.pl

Aby zalogować się do systemu należy wejść na stronę <u>https://plagiat.pl/</u>, kliknąć **logowanie:** 

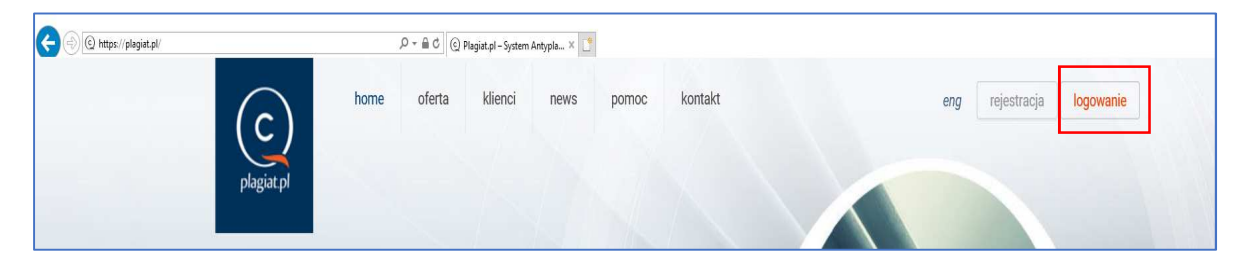

## Rys. 1 Strona logowania

W okienku **Logowanie** wpisujemy dane do logowania, które otrzymaliśmy na pocztę email SGH i klikamy **Zaloguj.** 

| Logowarne |                                    |
|-----------|------------------------------------|
| Login:    | studenttest50@student.sgh.waw.pl × |
| Hasło:    | •••••                              |
|           | zapomniałem hasła                  |

Rys. 2 Logowanie do systemu

## 2. Wprowadzanie pracy do sprawdzenia

| Konto                                               |                              |  |  |  |
|-----------------------------------------------------|------------------------------|--|--|--|
| <ul> <li>Moje dane</li> <li>Język</li> </ul>        | Lista dokumentów             |  |  |  |
| Dokumenty                                           | Tabela zawiera listę dokumen |  |  |  |
| <ul> <li>Lista</li> <li>Sprawdź dokument</li> </ul> | Lp.                          |  |  |  |
| Kody                                                | 1 Regulamin                  |  |  |  |
| ▶ Kody                                              | Liczba zaznaczeń: 0          |  |  |  |

Z lewego panelu wybieramy opcję Sprawdź dokument

Po wybraniu opcji **Sprawdź dokument** otrzymujemy ekran umożliwiający dodanie pliku z pracą.

| SP | RAWDŹ DOKUMENT - KROK PO            | KROKU            |  |
|----|-------------------------------------|------------------|--|
|    | Krok 1 - Dodawanie dokumentu        | Krok 2 - Analiza |  |
|    | Wybierz metodę zgłoszenia dokumentu |                  |  |
|    | Dodaj plik Kopiuj/Wklej             |                  |  |
|    |                                     |                  |  |

Rys. 4 Dodawanie pliku

Po wybraniu pliku z dysku otrzymujemy ekran **SPRAWDŹ DOKUMENT – KROK PO KROKU,** zawierający następujące pola :

Treść pracy

Rys. 3 Sprawdź dokument

Tytuł, które należy wypełnić

Promotor – należy wybrać z listy rozwijalnej wykładowcę, pod kierunkiem, którego pisana jest praca
Rodzaj dokumentu – należy wybrać z listy rozwijalnej

| SPRAWDŹ DOKUMENT -           | KROK PO KROKU                               |               |
|------------------------------|---------------------------------------------|---------------|
| Krok 1 - Dodawanie doł       | umentu Krok 2 - Analiza                     |               |
| Edytuj pracę                 |                                             |               |
| Treść                        |                                             | Rozmiar: 62   |
| 1                            |                                             | ,             |
| INSTRUKCJA DZIEKANA          |                                             |               |
| z dnia 21 maja 2018 r.       |                                             |               |
| W SPRAWIE ZASAD SKŁADANIA Pł | AC DYPLOMOWYCH I ORGANIZACJI EGZAMINU       |               |
| DYPLOMOWEGO DLA STUDENTÓV    | KOŃCZĄCYCH STUDIA W SEMESTRZE LETNIM        |               |
| w roku akademickim 2017/2018 |                                             |               |
| Tytuł                        | Praca zaliczeniowa pod kierunkiem           | 0             |
| Autor                        | Student Test                                |               |
| Promotor                     | Katarzyna Górak-Sosnowska dr hab.,          | v             |
|                              | Pokaż wszystkich promotorów                 |               |
| Jednostka organizacyjna      | Szkola Główna Handlowa - prace zaliczeniowe | ×             |
| Rodzaj dokumentu             | praca zaliczeniowa                          | Y             |
| Pomiń strony www             |                                             |               |
|                              |                                             | Zapisz Anuluj |

Rys. 5 Krok 1 – Dodawanie dokumentu

Po wypełnieniu wymaganych pól klikamy klawisz Zapisz

W nowym oknie klikamy Dalej

| Lp. | iytur o                          | Rozmiar | Autor           | Promotor                                   | dokumentu | Akcje     |
|-----|----------------------------------|---------|-----------------|--------------------------------------------|-----------|-----------|
| ] 1 | Praca zalkzeniowa pod kierunkiem | 6295    | Student<br>Test | Katarzyna<br>Górak-<br>Sosnowska<br>dr hab | Kompletny | Q 📝 🌏 (0) |
| icz | a zaznaczeń: 0                   |         |                 |                                            |           |           |

Praca zostaje wysłana do sprawdzenia w systemie antyplagiatowym.

Można proces zakończyć klikając Zakończ.

Wyniki w postaci Raportu podobieństw dostępne będą po zalogowaniu na stronie Plagiat.pl . Wgląd oo raportu ma student wprowadzający prace oraz wybrany wykładowca.